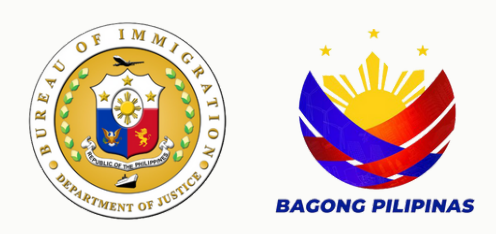

## ECC - B User Manual

## Bureau of Immigration

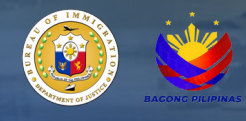

## Table of Contents

| E - Services Navigation and Registration | 3 |
|------------------------------------------|---|
| E - Services Account Login               | 4 |
| Client Personal Information              | 5 |
| List of Available Online Services        | 6 |
| ECC - B Instructions                     | 7 |
| ECC - B File Upload Process              | 7 |
| Payment Portal and Email Confirmation    | 8 |

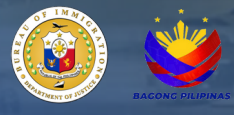

## User Manual

- 1. Navigate to <u>https://e-services.immigration.gov.ph/</u>.
- 2. If you are a first-time user, click the Register button.
- 3. Fill in the required information in the provided data fields.

| Please be advised that when using online payment methods on this website, an additional charge may apply. This supplementary fee covers transaction pro                                                                                                    |                                        |  |  |  |
|----------------------------------------------------------------------------------------------------|----------------------------------------|--|--|--|
| by the payment service provider. We strive to maintain transparency regarding any extra costs associated with online transactions.                                                                                                    |                                        |  |  |  |
| Kindly review the payment details before completing your transaction to ensure awareness of any additional charges that may be applied. If you have an<br>regarding the payment process or associated fees, please feel free to contact our customer support team for assistance. |                                        |  |  |  |
| For the best experience, please update your browser to the latest version and clear your browser history and cache. (Press CTRL + F5 on your computer).                                                                                                    |                                        |  |  |  |
| We appreciate your understanding and thank you fo                                                                                                    | r choosing our services.               |  |  |  |
| Bureau of Immigration, Republic of the Philippines                                                                                                    |                                        |  |  |  |
| Login L Register                                                                                                    | REGISTER BUTTON                        |  |  |  |
|                                                                                                    | REGISTER DOTTON                        |  |  |  |
| ccount Type: *                                                                                                    | CHOOSE INDIVIDUAL FOR THE ACCOUNT TYPE |  |  |  |
| Select Value                                                                                                    |                                        |  |  |  |
| hilfur Card Number (Ontinent): 🕈                                                                                                    |                                        |  |  |  |
| hilsys Card Number (Optional): 🜒                                                                                                    |                                        |  |  |  |
| Enter a valid PhilSys Card Number                                                                                                    |                                        |  |  |  |
| iven/First Name: *                                                                                                    | Middle Name:                           |  |  |  |
| First Name                                                                                                    | Middle Name                            |  |  |  |
| ist Name: *                                                                                                    | Date of Birth: *                       |  |  |  |
| Last Name                                                                                                    | dd/mm/yyyy                             |  |  |  |
| 2X. *                                                                                                    | Civil Status: *                        |  |  |  |
| Select Value                                                                                                    | ✓ Select Value                         |  |  |  |
| ountry of Birth: *                                                                                                    | Country of Citizenship: *              |  |  |  |
| Select Value                                                                                                    | ← Select Value                         |  |  |  |
| ontact Number: *                                                                                                    |                                        |  |  |  |
| +63                                                                                                    |                                        |  |  |  |
| rmat: (+639000000000)                                                                                                    |                                        |  |  |  |
| nail Address: *                                                                                                    | Verify Email Address: *                |  |  |  |
| ainthard@gmail.com                                                                                                    | Verify Email Address                   |  |  |  |
| assword: *                                                                                                    | Verify Password: *                     |  |  |  |
|                                                                                                    | Verify Password                        |  |  |  |
|                                                                                                    | I'm not a robot                        |  |  |  |
|                                                                                                    |                                        |  |  |  |

🚀 Register

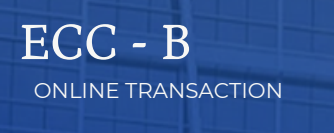

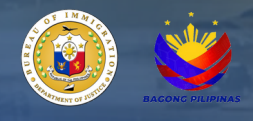

4. A confirmation message will appear upon successful registration.

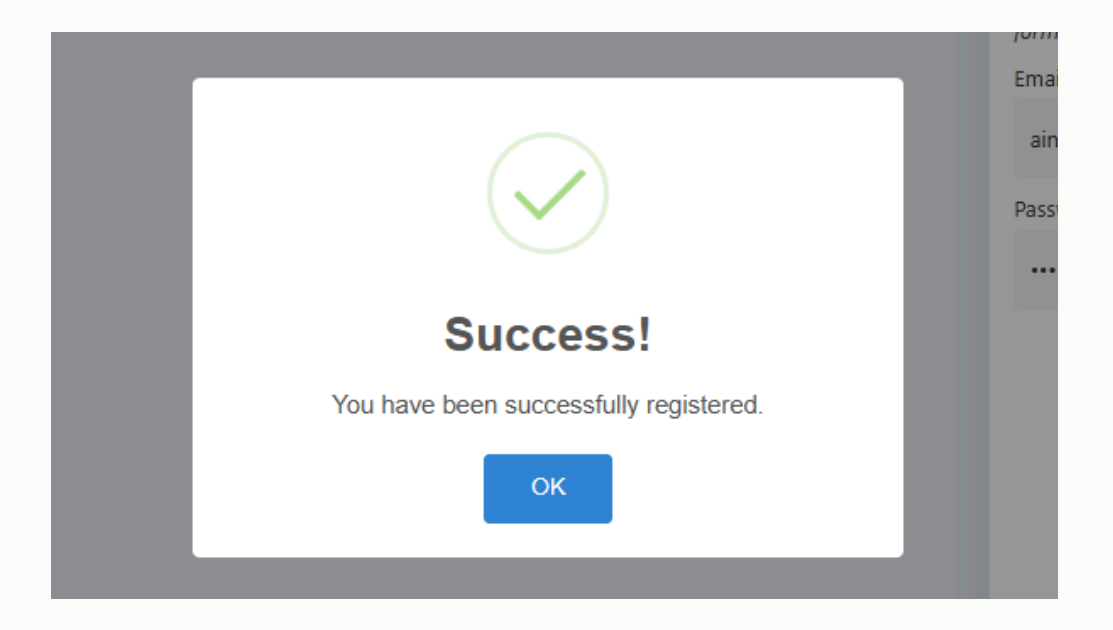

5. Click the login button and enter your newly registered credentials .

NOTE: For already registered users, skip the registration step and proceed directly to this step.

| Login Register   | LOGIN BUTTON                                                                               |  |  |
|------------------|--------------------------------------------------------------------------------------------|--|--|
| Email Address: * |                                                                                            |  |  |
| aintd@gmail.com  |                                                                                            |  |  |
| Password: *      |                                                                                            |  |  |
|                  |                                                                                            |  |  |
| Remember Me?     | SELECTING THIS BOX WILL ENABLE THE SYSTEM TO<br>SAVE YOUR LOGIN CREDENTIALS FOR FUTURE USE |  |  |
| 🚽 Login          |                                                                                            |  |  |
|                  |                                                                                            |  |  |

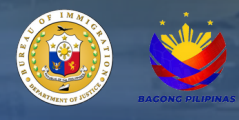

6. Read the 'Disclaimer' for detailed instructions and additional information.

7. Review the personal information generated by the system for accuracy, and make any necessary updates.

8. Click 'Update Profile' to confirm the changes.

| Please be advised that when using online payment methods on this website, an additional charge may apply. This supplementary fee covers transaction processing costs incurred by the payment service provider. We strive to maintain transparency regarding any extra costs associated with online transactions. |                                  |                                                                                                    |                                                                              |  |  |
|----------------------------------------------------------------------------------------------------|----------------------------------|----------------------------------------------------------------------------------------------------|------------------------------------------------------------------------------|--|--|
| Kindly review the payment details before completing your transaction to ensure awareness of any additional charges that may be applied. If you have any inquiries or concerns regarding the payment process or associated fees, please feel free to contact our customer support team for assistance.            |                                  |                                                                                                    |                                                                              |  |  |
| For the best experience, please upda<br>computer).                                                                                                    | ate your browser to the latest v | ersion and clear your browser history and ca                                                                                      | ache. (Press CTRL + F5 on you                                                |  |  |
| We appreciate your understanding ar                                                                                                    | nd thank you for choosing our s  | ervices.                                                                                                    |                                                                              |  |  |
| Bureau of Immigration, Republic of th                                                                                                    | e Philippines                    |                                                                                                    |                                                                              |  |  |
|                                                                                                    |                                  |                                                                                                    |                                                                              |  |  |
|                                                                                                    |                                  |                                                                                                    |                                                                              |  |  |
| Lupdate Profile                                                                                                    | Password CLIE                    | ENT PERSONAL INFORMATION                                                                                                    |                                                                              |  |  |
| Bhilfur Card Number (Optional)                                                                                                    |                                  |                                                                                                    |                                                                              |  |  |
| Filisys card Number (Optional).                                                                                                    |                                  |                                                                                                    |                                                                              |  |  |
| Enter a valid PhilSys Card Number                                                                                                    |                                  |                                                                                                    |                                                                              |  |  |
| Enter a valid PhilSys Card Numbe                                                                                                    |                                  |                                                                                                    | × .                                                                          |  |  |
| Given/First Name: *                                                                                                    |                                  | Middle Name:                                                                                                    | ~                                                                            |  |  |
| Given/First Name: *                                                                                                    |                                  | Middle Name:<br>REYES                                                                                                    | <b>*</b>                                                                     |  |  |
| Given/First Name: *                                                                                                    |                                  | Middle Name:<br>REYES<br>Date of Birth: *                                                                                         | <b>*</b>                                                                     |  |  |
| Given/First Name: *                                                                                                    |                                  | Middle Name:<br>REYES<br>Date of Birth: *<br>14/01/1982                                                                           |                                                                              |  |  |
| Given/First Name: *<br>JUAN<br>Last Name: *<br>CRUZ<br>Sex: *                                                                                                    |                                  | Middle Name:<br>REYES<br>Date of Birth: *<br>14/01/1982<br>Civil Status: *                                                        |                                                                              |  |  |
| Given/First Name: *<br>JUAN<br>Last Name: *<br>CRUZ<br>Sex: *<br>MALE                                                                                                    | ⊗ -                              | Middle Name:<br>REYES<br>Date of Birth: *<br>14/01/1982<br>Civil Status: *<br>MARRIED                                             |                                                                              |  |  |
| Given/First Name: *<br>JUAN<br>Last Name: *<br>CRUZ<br>Sex: *<br>MALE<br>Country of Birth: *                                                                                                    | ⊗ -                              | Middle Name:<br>REYES<br>Date of Birth: *<br>14/01/1982<br>Civil Status: *<br>MARRIED<br>Country of Citizenship: *                |                                                                              |  |  |
| Given/First Name: *<br>JUAN<br>Last Name: *<br>CRUZ<br>Sex: *<br>MALE<br>Country of Birth: *<br>PHILIPPINES                                                                                                    | ⊘ -                              | Middle Name:<br>REYES<br>Date of Birth: *<br>14/01/1982<br>Civil Status: *<br>MARRIED<br>Country of Citizenship: *<br>PHILIPPINES | <ul> <li>✓</li> <li>✓</li> <li>✓</li> <li>✓</li> <li>✓</li> <li>✓</li> </ul> |  |  |
| Given/First Name: * JUAN Last Name: * CRUZ Sex: * MALE Country of Birth: * PHILIPPINES Contact Number: *                                                                                                    | ⊗ -                              | Middle Name:<br>REYES<br>Date of Birth: *<br>14/01/1982<br>Civil Status: *<br>MARRIED<br>Country of Citizenship: *<br>PHILIPPINES | <ul> <li>✓</li> <li>✓</li> <li>✓</li> <li>✓</li> <li>✓</li> </ul>            |  |  |
| Given/First Name: *<br>JUAN<br>Last Name: *<br>CRUZ<br>Sex: *<br>MALE<br>Country of Birth: *<br>PHILIPPINES<br>Contact Number: *<br>+630927209856                                                                                                    | ⊗ -                              | Middle Name:<br>REYES<br>Date of Birth: *<br>14/01/1982<br>Civil Status: *<br>MARRIED<br>Country of Citizenship: *<br>PHILIPPINES |                                                                              |  |  |
| Given/First Name: *<br>JUAN<br>Last Name: *<br>CRUZ<br>Sex: *<br>MALE<br>Country of Birth: *<br>PHILIPPINES<br>Contact Number: *<br>+630927209856<br>format: (+63900000000)                                                                                                    | ⊗ -                              | Middle Name:<br>REYES<br>Date of Birth: *<br>14/01/1982<br>Civil Status: *<br>MARRIED<br>Country of Citizenship: *<br>PHILIPPINES | <ul> <li>✓</li> <li>✓</li> <li>✓</li> <li>✓</li> <li>✓</li> </ul>            |  |  |

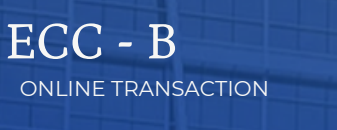

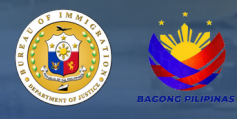

9. A notification will appear confirming that the client profile has been successfully updated. NOTE: If there are no updates required to the client's profile information, skip steps 7 and 8.

|                | visa.                                                                                  |                                                                                            |               |                                                 |
|----------------|----------------------------------------------------------------------------------------|--------------------------------------------------------------------------------------------|---------------|-------------------------------------------------|
| uesting for an | WAIVER OF E                                                                            | XCLUSION GROUND<br>children below fifteen (15) years of age who are unaccompanied by or no | t coming to a | 2 Update Profile                                |
| in the         | parent, are classified a  STUDENT VIS Online application for a higher than high school |                                                                                            | study         | PhilSys Card Number (C<br>Enter a valid PhilSys |
|                |                                                                                        | Success!                                                                                   |               | Given/First Name: *<br>JUAN                     |
|                |                                                                                        | Your profile has been successfully updated.                                                |               | Last Name: *                                    |
|                |                                                                                        | ок                                                                                         |               | CRUZ                                            |
|                |                                                                                        |                                                                                            |               | Sex: *                                          |
|                |                                                                                        |                                                                                            |               | MALE                                            |
|                |                                                                                        |                                                                                            |               | Country of Birth: *                             |
|                |                                                                                        |                                                                                            |               | DHILIDDINES                                     |

10. Click the 'ECC - B' icon from the list of available online services on the E-Services main page.

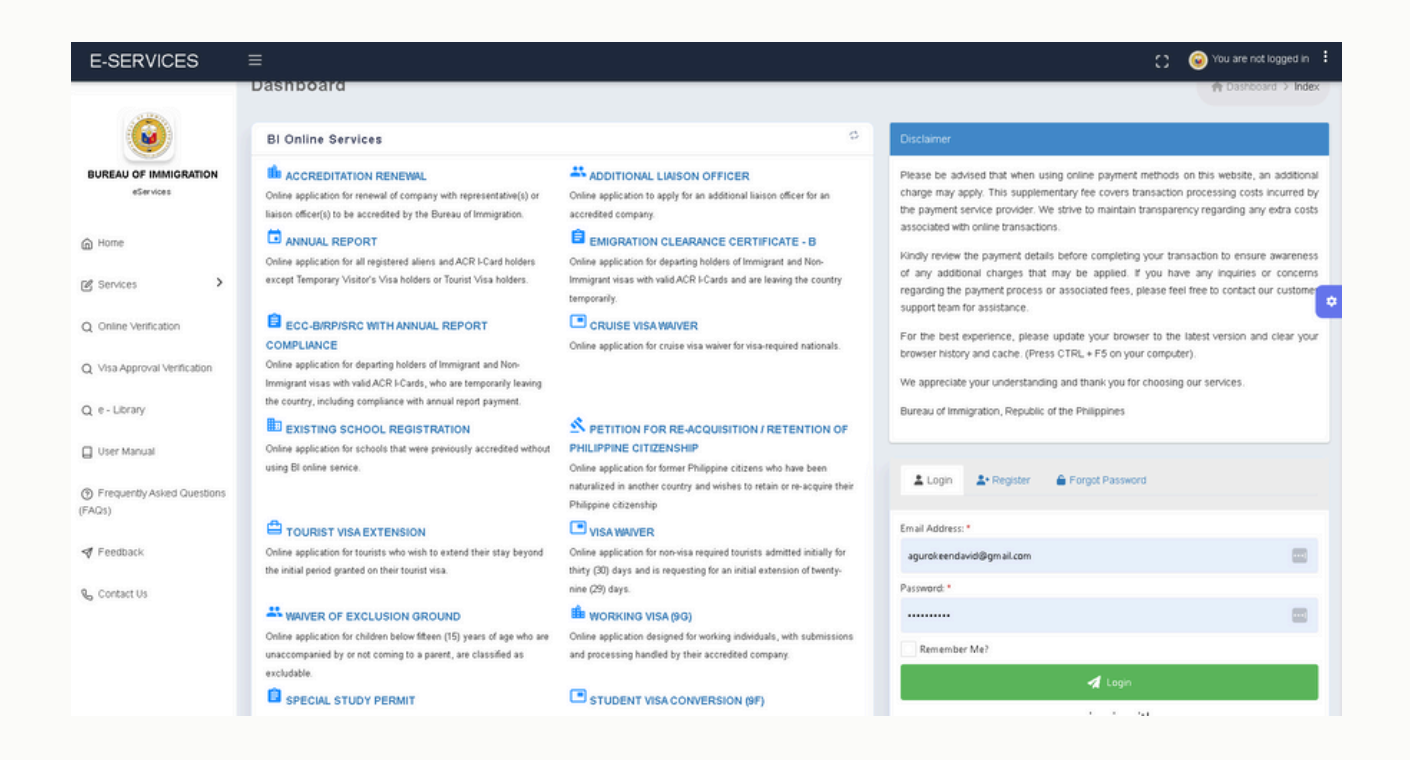

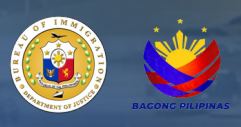

ONLINE TRANSACTION

ECC - B

11. Read the 'Instructions' for detailed information about Emigration Clearance Certificate - B application.

| Instructions                                                                                                    |   |  |
|----------------------------------------------------------------------------------------------------|---|--|
| Who can apply for Special Study Permit?                                                                                                    |   |  |
| All foreign nationals, who are:                                                                                                    |   |  |
| Below eighteen (18) years of age:                                                                                                    |   |  |
| Enrolled and admitted in a non-degree course;                                                                                                    |   |  |
| Enrolled and admitted in a short course of less than one (1) year;                                                                                |   |  |
| A trainee/intern for purposes of completing a degree course; and                                                                                  | ~ |  |
| <ul> <li>Enrolled in aviation or flying schools for the purpose of completing the required number of flying<br/>hours.</li> </ul>                 |   |  |
| nous                                                                                                    | - |  |
| The following foreign nationals shall be exempt from securing Student Visa and Special Study                                                      |   |  |
| Permit (SSP):                                                                                                    |   |  |
| Tertiary enrolment in the Philippine schools of the spouses and unmarried dependent children below                                                |   |  |
| twenty-one (21) years old:                                                                                                    |   |  |
| <ul> <li>A permanent foreign resident;</li> </ul>                                                                                                 |   |  |
| <ul> <li>Foreign nationals with valid working visas under Section 9(d), 9(g) and 47(a)(2) of Commonwealth<br/>Act No. 512, as amended;</li> </ul> |   |  |
| <ul> <li>Personnel of foreign diplomatic and consular missions residing in the Philippines;</li> </ul>                                            |   |  |
| <ul> <li>Personnel of duty accredited international organizations residing in the Philippines;</li> </ul>                                         |   |  |
| a Waldow of Davidant Visa (CIDVA) and Cassial Dationa's Davidant Visa (CCDVA) and                                                                 |   |  |
|                                                                                                    |   |  |
| ✓ I UNDERSTAND                                                                                                    |   |  |

12. Fill in all the required fields in the 'Emigration Clearance Certificate - B' tab and upload necessary document in the 'Select a File' button located in bottom left corner of the page then click 'Proceed'.

| Emigration Clearance Certificate - B                |                          |     |                      | the Emigration Clearance Certificate $\cdot \theta + \text{index}$ |
|-----------------------------------------------------|--------------------------|-----|----------------------|--------------------------------------------------------------------|
| Emigration Clearance Certificate - B                |                          |     |                      | 1                                                                  |
| Application Information                             |                          |     |                      |                                                                    |
| ACR I-Card Number: 1                                | Peopert Number: 1        |     |                      |                                                                    |
| F0000284742                                         | m123456                  |     |                      |                                                                    |
| Loi Netter *                                        | Cheruf Inc. Name: 1      |     | Mittile Netter       |                                                                    |
| 0.v                                                 | A set                    |     | largan               |                                                                    |
| convoltable -                                       | Sec.1                    |     | contry of Giornitips |                                                                    |
| 10,00,71907                                         | MAL                      | 0 - | ANXING               | 0 .                                                                |
| Intended Date of Travel From and To The Philippines |                          |     |                      |                                                                    |
| witended bate Of Departure 1                        | Expected Date Of Amvat 1 |     |                      |                                                                    |
| 24/01/2025                                          | 80/91/1623               |     |                      |                                                                    |
|                                                     |                          |     |                      | of same                                                            |

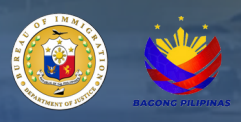

ONLINE TRANSACTION

ECC - B

13. A success message will appear, confirming that the application has been successfully submitted.

| ion for chi | Idren below fifteen (15) years of age who are unaccompanied by or not con<br>evolution      | ning to a |
|-------------|---------------------------------------------------------------------------------------------|-----------|
| IT VIS.     | $\checkmark$                                                                                | study     |
|             | Success!                                                                                    |           |
|             | Your application has been successfully submitted! Kindly pay the fees found in the OPS page |           |
|             | ок                                                                                          |           |
|             |                                                                                             |           |

14. Select a payment option to proceed to the payment portal.

15. A confirmation message will appear for the successful payment, and an email containing the official receipt (OR) of the ECC - B transaction will be sent to the registered email address.

| E-SERVICES                            | =                                                                  |                    | D Superson E                                                                                                    |
|---------------------------------------|--------------------------------------------------------------------|--------------------|----------------------------------------------------------------------------------------------------|
| 0                                     | Order of Payment Slip                                              |                    | th Order of Poppenti Sty $>$ Index                                                                                                    |
| DURENU OF MAN GRATION                 | PAYMENT OF FEES                                                    | D * 1              | REMINDER                                                                                                    |
| terson.                               | 104                                                                | SIGTO M.           | Balana disking the RMY MOM, please take role of the informing                                                                                                    |
| 8 Hote                                | HEAD TAX                                                           | #250.04            | <ol> <li>All applications are subject to verification.</li> <li>No Refault Policy. The client as inovited as and symmetrified all foces, including the initial foc.</li> </ol> |
| (g territos                           | RYSPC                                                              | P1,400.04          | of the Pold Bewice will not be refunded once the sayment has been made.<br>3. For Clenits using Law Benk Link Bulknas, there is a stary extended downline at 11.30 PM -        |
| ··· Mr Transactions                   | EMIGRATION OLEARWICE CERTIFICATE                                   | PROJE              | <ul> <li>Soci AH - B GAE.</li> <li>You may need to manually go to a services inmigration gow philafor your payment.</li> </ul>                                                 |
|                                       | EXPLICIT LINE FOR                                                  | #500 BK            | barrandler to check your application status.<br>5. After the payment, the status of your application will be reflected on your transaction within 24                           |
| C: Chrime Like Boardings              | LEPLESCHOTTLE                                                      | P20.04             | hars.                                                                                                    |
| D. Non Approval Networks              | TITN                                                               | #0,00.84           | an and a set                                                                                                    |
| C Doe Mercel                          | Non-Addized be is below the deep days of the set of expansion ends |                    | maya <mark>ocasn</mark>                                                                                                    |
| Annal Depart Carbines                 |                                                                    |                    | 1044 <b>(1)</b>                                                                                                    |
| Requestly. Acids Questions     (F102) |                                                                    |                    | VIJA 💓 🖬                                                                                                    |
| 👎 Feedaali                            |                                                                    |                    | <b>B</b> LANDBANK                                                                                                    |
|                                       |                                                                    |                    |                                                                                                    |
|                                       |                                                                    |                    |                                                                                                    |
|                                       |                                                                    |                    |                                                                                                    |
|                                       |                                                                    |                    |                                                                                                    |
|                                       |                                                                    | dia Relation       |                                                                                                    |
|                                       | ©355 Avias i Janu i vrigitin liqui:                                | en mer intrappente |                                                                                                    |